## Adding a License to a Thinknx Server

• Step 1 Copy the license code received upon your purchase.

| Upgrade Client Door | 5m954aha1a750tt1m04ab46u8m7eh449-            |
|---------------------|----------------------------------------------|
| Communication       | iimLMt8sr17c+XwAOinla/6m5MW2qxeXuCLZH9GPt9s= |

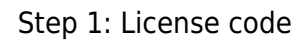

• Step 2 Log in to your server by inputting ip\_address:5051 into your web browser.

| 🖻 🖅 🚍 ThinKnx                              | x + ~                |    |     | - | ٥ | × |
|--------------------------------------------|----------------------|----|-----|---|---|---|
| $\leftrightarrow$ $\rightarrow$ $\bigcirc$ | # 192.168.8.120:5051 | \$ | 7Å≡ | h | Ŀ |   |
|                                            |                      |    |     |   |   |   |

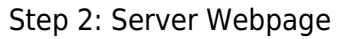

• Step 3 Enter your login credentials (default username: service, default password: password).

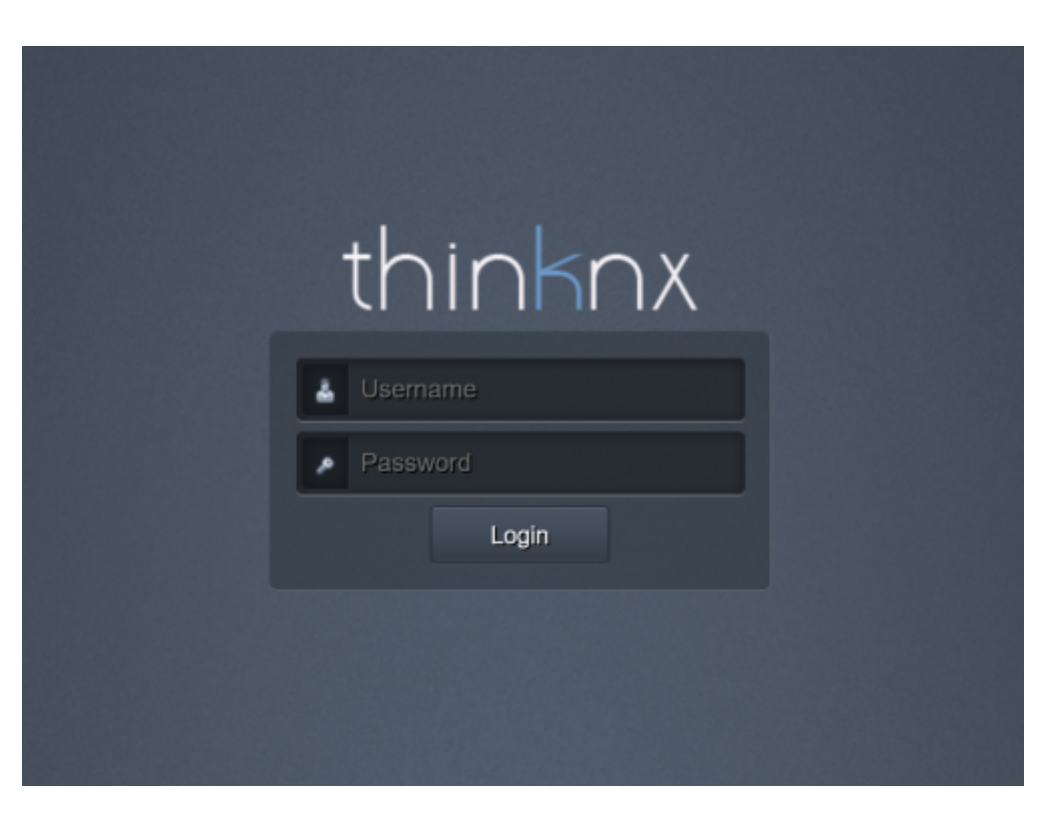

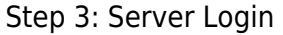

• **Step 4** Go to Server -> Licenses and Codes.

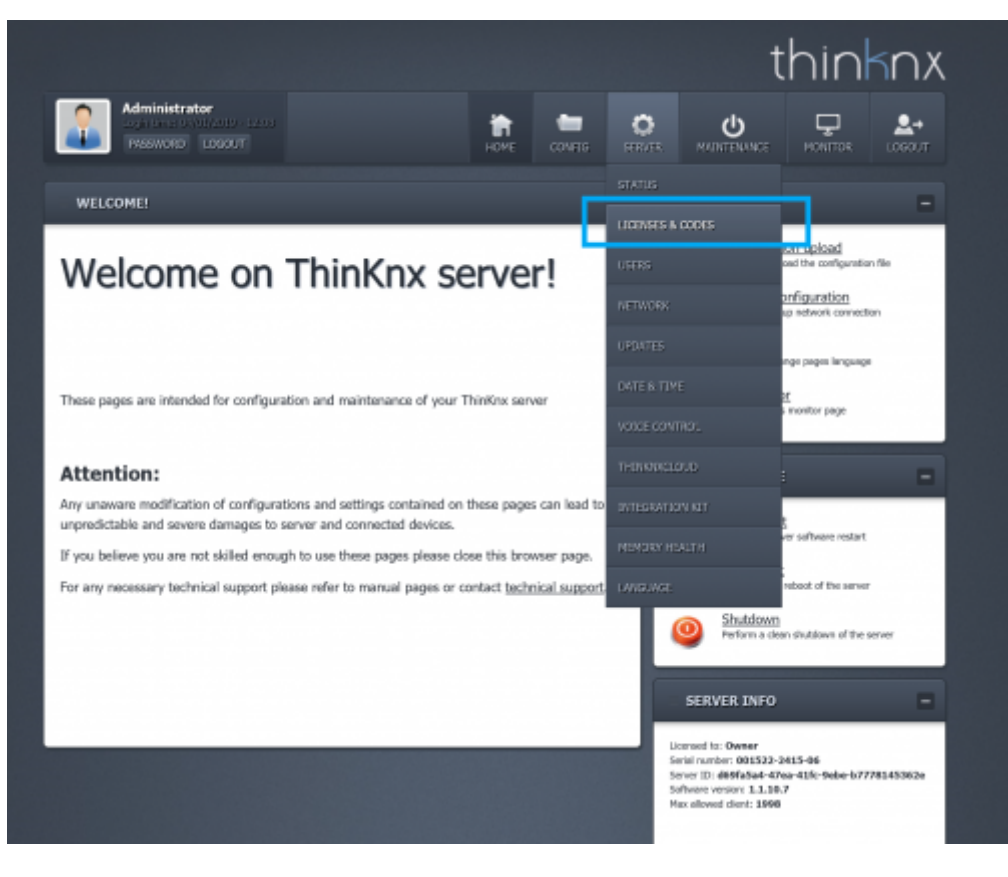

Step 4: Licenses and Codes

• **Step 5** Paste the copied license in the text field under "Licenses".

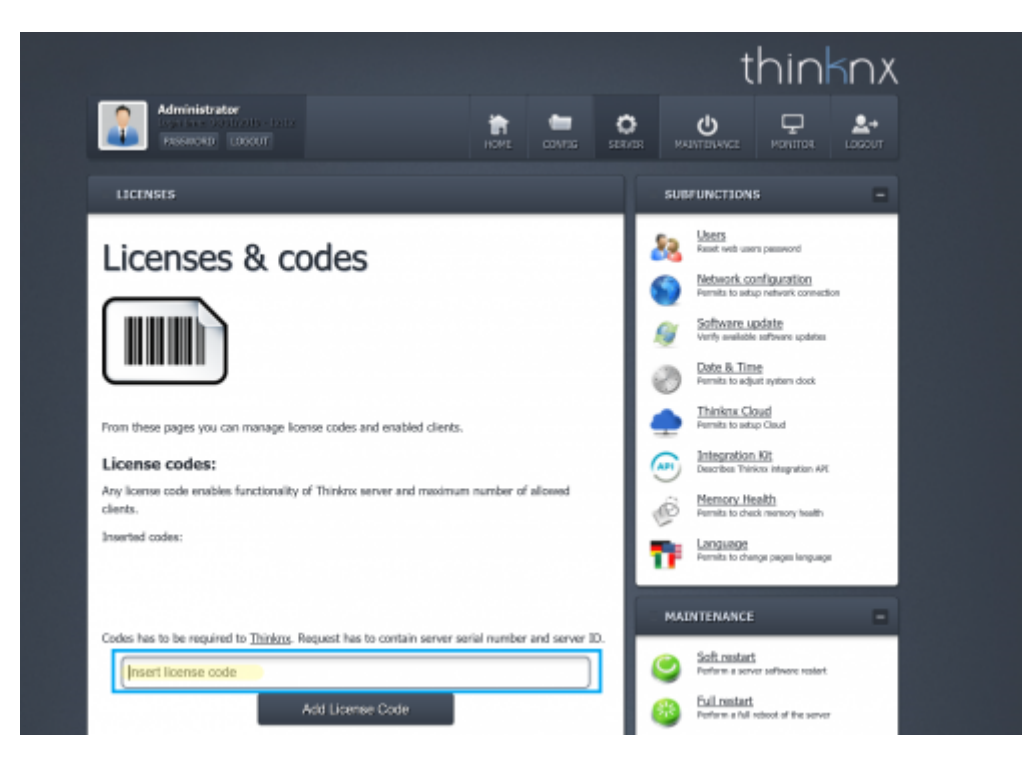

Step 5: Pasting the Code

• Step 6 Click on Add License button.

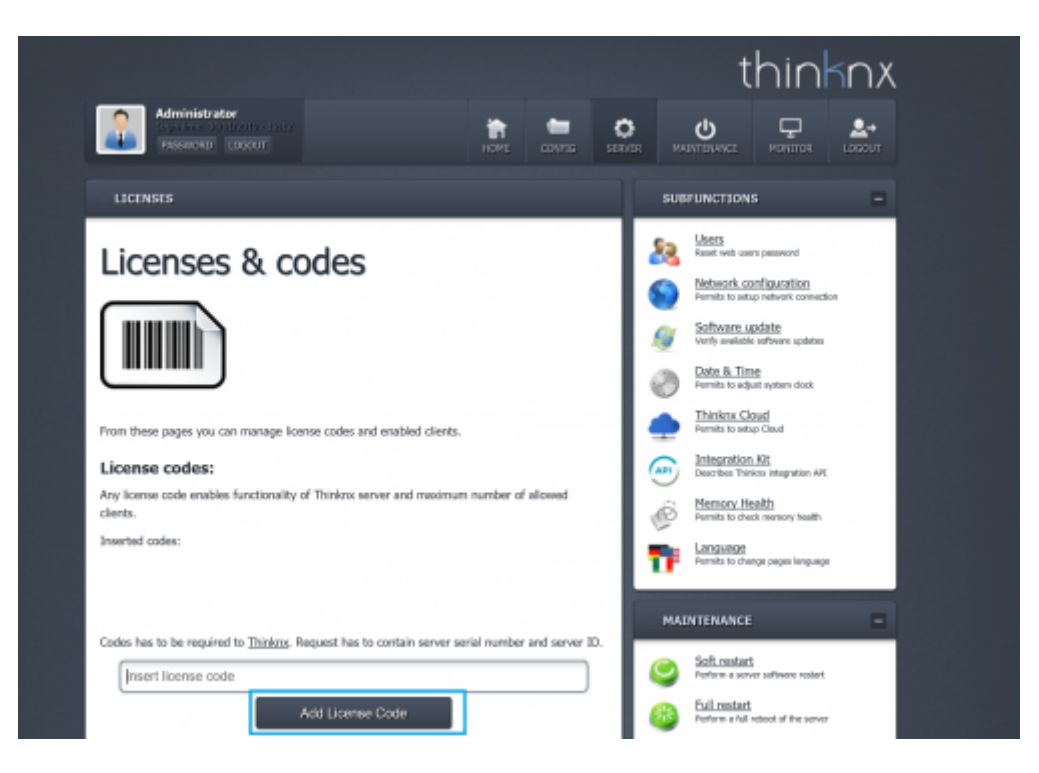

Step 6: Adding the Code

• **Step 7** To make sure the license is activated, go to Server -> Status.

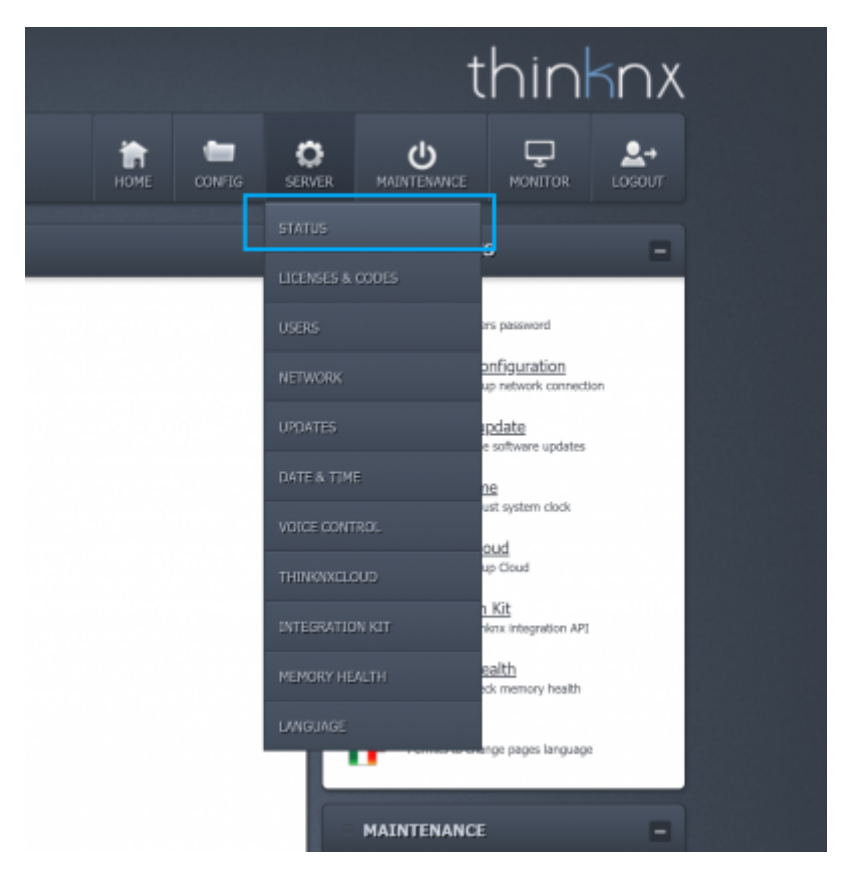

Step 7: Status Page

- Step 8 Check under "Enabled Licenses" if your newly added license is now activated.
  - Enabled licenses:

KNX Security appliances Intercom Modbus Gateway **Reports & Charts Engine** Infrared Gateway Automation Multimedia Sonos Manager Serial Gateway **Ethernet Gateway** Lutron Gateway Sip PBX Hue Gateway **BTicino MYHome Gateway Z-Wave Gateway** Voice Control Integration Kit API

Step 8: Enabled Licenses

From: http://www.thinknx.com/wiki/ - **Learning Thinknx** 

Permanent link: http://www.thinknx.com/wiki/doku.php?id=licensing

Last update: 2019/04/01 13:36

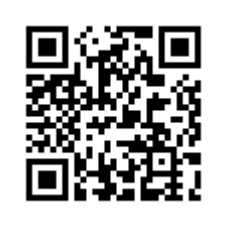